# Redundante data-interface implementeren in Azure FTD beheerd met CD-FMC

## Inhoud

# Inleiding

In dit document worden de stappen beschreven voor het configureren van een door het VCC beheerd virtueel FTD om gebruik te maken van de functie van de redundant beheerder access data interface.

## Voorwaarden

## Vereisten

Cisco raadt kennis van de volgende onderwerpen aan:

- Cisco Secure Firewall Management Center
- Cisco Defense Orchestrator

## Gebruikte componenten

De informatie in dit document is gebaseerd op de volgende software- en hardware-versies:

- Cloud-geleverd Firewallbeheercentrum
- Virtual Secure Firewall Threat Defence versie 7.3.1 gehost in Azure Cloud.

De informatie in dit document is gebaseerd op de apparaten in een specifieke laboratoriumomgeving. Alle apparaten die in dit document worden beschreven, hadden een opgeschoonde (standaard)configuratie. Als uw netwerk live is, moet u zorgen dat u de potentiële impact van elke opdracht begrijpt.

## Verwante producten

Dit document kan ook worden gebruikt voor de volgende hardware- en softwareversies:

• Elk fysiek apparaat dat Firepower Threat Defence versie 7.3.0 of hoger kan uitvoeren.

# Achtergrondinformatie

Dit document bevat de stappen voor het configureren en verifiëren van een vFTD die wordt beheerd door een CdFMC om twee gegevensinterfaces te gebruiken voor beheerdoeleinden. Deze functie is vaak handig wanneer klanten een tweede data-interface nodig hebben om hun FTD over het internet te beheren, met behulp van een tweede ISP. Standaard voert de FTD een round-robin taakverdeling uit voor het beheerverkeer tussen beide interfaces; dit kan worden gewijzigd in een Active/Backup-implementatie zoals in dit document wordt beschreven.

Redundant data-interface voor beheerfunctie werd geïntroduceerd in Secure Firewall Threat Defence versie 7.3.0. Er wordt aangenomen dat de vFTD bereikbaar is voor een naamserver die URL's voor CDO-toegang kan oplossen.

## Configuratie

## Netwerkdiagram

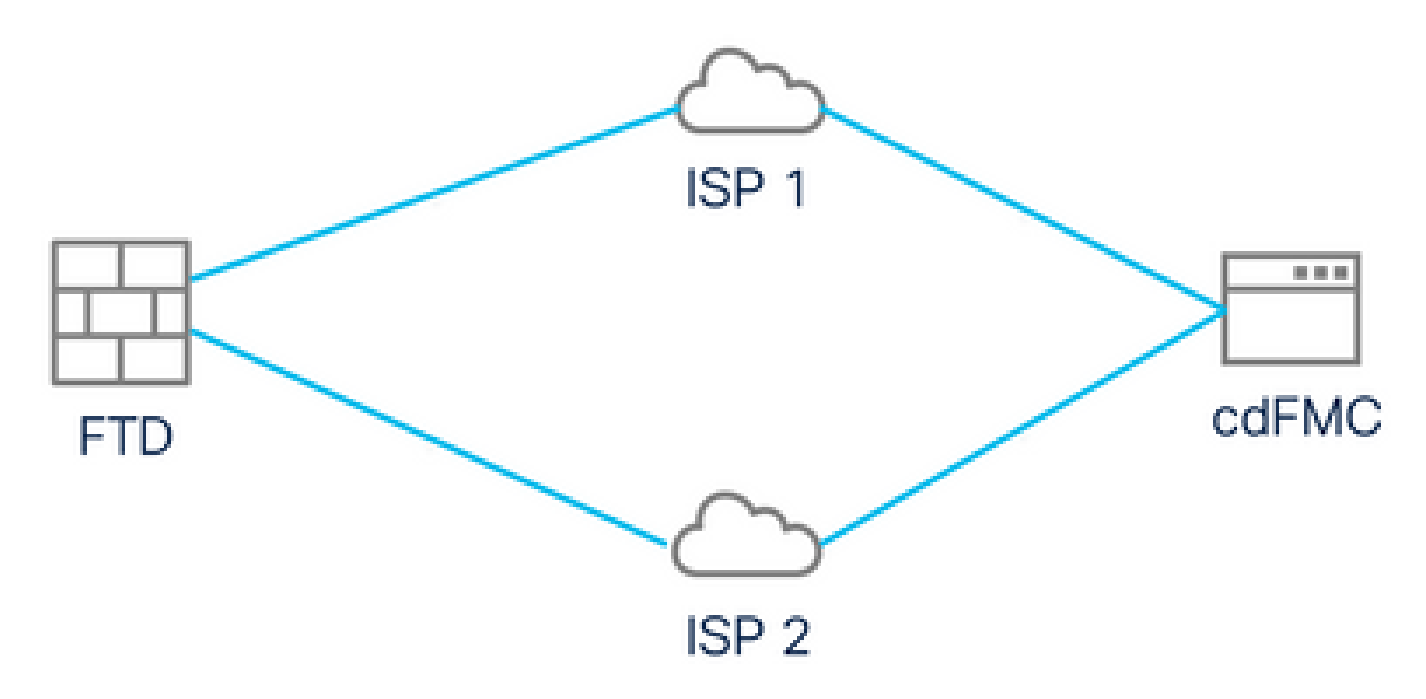

Netwerkdiagram

## Een gegevensinterface configureren voor beheertoegang

Log in op het apparaat via de console en configureer een van de gegevensinterfaces voor beheertoegang met de opdracht configureer netwerkbeheer-data-interface:

#### <#root>

#### >

#### configure network management-data-interface

Note: The Management default route will be changed to route through the data interfaces. If you are consistent interface with SSH, your connection may drop. You must reconnect using the console port.

Data interface to use for management:

#### GigabitEthernet0/0

Specify a name for the interface [outside]:

outside-1

IP address (manual / dhcp) [dhcp]:

#### manual

IPv4/IPv6 address:

#### 10.6.2.4

Netmask/IPv6 Prefix:

255.255.255.0

Default Gateway:

10.6.2.1

Houd in gedachten dat de oorspronkelijke beheerinterface niet kan worden geconfigureerd om DHCP te gebruiken. U kunt het bevel gebruiken toont netwerk om dit te verifiëren.

#### Aan boord van de FTD met CDO

Dit proces maakt deel uit van het Azure FTD met CDO, zodat het kan worden beheerd door een FMC dat in de cloud wordt geleverd. Het proces gebruikt een CLI registratiesleutel, die voordelig is als uw apparaat een IP adres heeft dat via DHCP wordt toegewezen. Andere onboarding methodes zoals log-touch levering en serienummer worden alleen ondersteund op Firepower 1000, Firepower 2100 of Secure Firewall 3100 platforms.

Stap 1. Navigeer in de CDO portal naar Inventaris en klik vervolgens op Aan boord optie:

| $\leftarrow \rightarrow \mathbf{G}$ | ♦ ि २ https://www.defenseorch | estrator.com/devices                             |                      | ☆                 | . 10                  | ± » ጏ | = |
|-------------------------------------|-------------------------------|--------------------------------------------------|----------------------|-------------------|-----------------------|-------|---|
| cisco Defense Orchestrator          | Inventory                     | Q Search                                         | ₽ - \$               | • 🛱 🚯 •           |                       |       |   |
| Hide Menu                           | T Devices Templates           | Search by Device Name, IP Address, or Serial Num | nber                 | Displ             | laying 0 of 0 results | C (4) | + |
| 📥 Dashboard                         | All                           |                                                  |                      |                   |                       |       | 2 |
| C Multicloud New                    | □ Name ¢                      |                                                  | Configuration Status | + c               | Connectivity \$       |       |   |
| E Inventory                         | 1                             |                                                  |                      |                   |                       |       | _ |
| Configuration                       |                               |                                                  |                      |                   |                       |       |   |
| Policies >                          |                               |                                                  |                      |                   |                       |       |   |
| Objects >                           |                               |                                                  |                      |                   |                       |       |   |
| oå₀ VPN >                           |                               |                                                  |                      |                   |                       |       |   |
| Events & Monitoring                 |                               |                                                  |                      |                   |                       |       |   |
| √ Analytics >                       |                               | No devices or services found. You must onboar    | d a device or servic | e to get started. |                       |       |   |
| ( Change Log                        |                               |                                                  |                      |                   |                       |       |   |
| Jobs                                |                               |                                                  |                      |                   |                       |       |   |
| 🎇 Tools & Services >                |                               |                                                  |                      |                   |                       |       |   |
| ۇڭ Settings >                       |                               |                                                  |                      |                   |                       |       |   |
|                                     |                               |                                                  |                      |                   |                       |       |   |
|                                     |                               |                                                  |                      |                   |                       |       |   |

Voorraadpagina

Stap 2. Klik in de FTD-tegel:

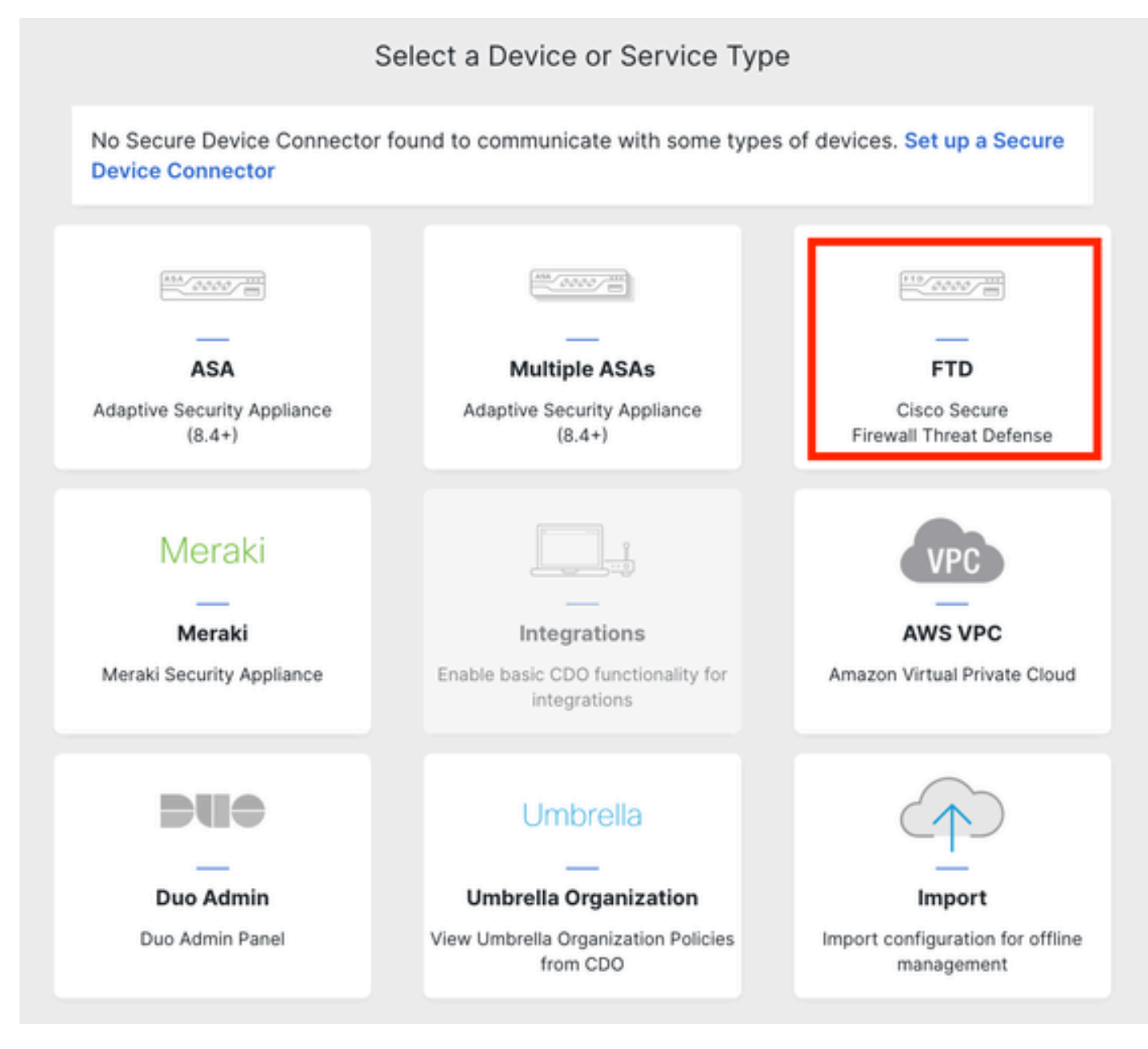

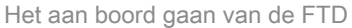

#### Stap 3. Kies de optie CLI-registratiesleutel gebruiken:

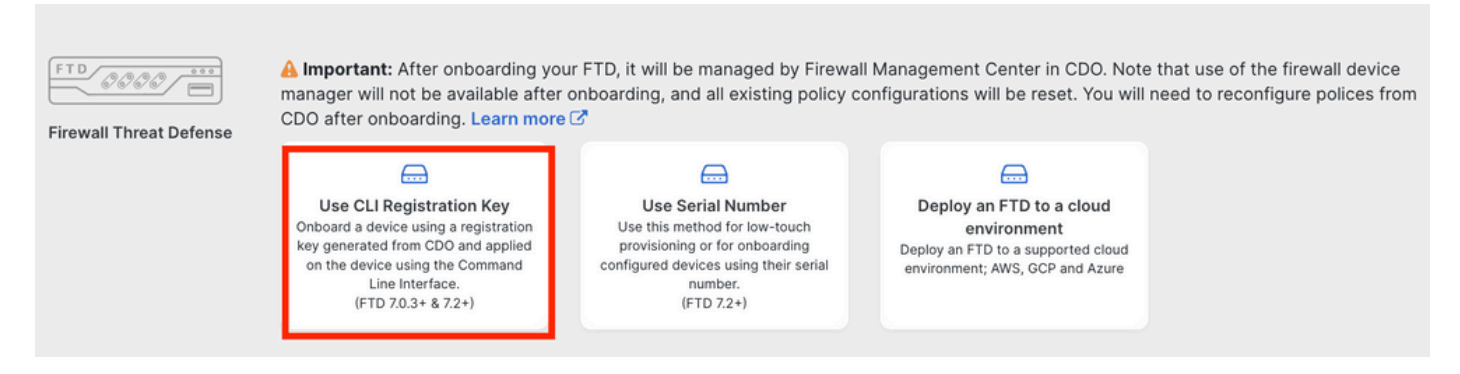

Gebruik de CLI-registratiesleutel

Stap 4. Kopieert de CLI Key vanaf de opdracht Configure Manager:

| 1 | Device Name          | FTDv-Azure                                                                                                    |
|---|----------------------|----------------------------------------------------------------------------------------------------|
| 2 | Policy Assignment    | Access Control Policy: Default Access Control Policy                                                                                                    |
| 3 | Subscription License | Performance Tier: FTDv, License: Threat, Malware, URL License                                                                                                    |
| 4 | CLI Registration Key | <ul> <li>Ensure the device's initial configuration is complete before trying to apply the registration key. Learn more C</li> <li>Copy the CLI Key below and paste it into the CLI of the FTD</li> <li>configure manager add cisco-cisco-systemss1kaau.app.us.cdo.cisco.com<br/>t67mPqC8cAW6GH2NhhhTUD4poWARdRr7 YJqFWzmpnfbJ6WANBeHTAhXnod9E7cle cisco-cisco-systemss1kaau.app.us.cdo.cisco.com</li> </ul> |
|   |                      | Next                                                                                                    |

Opdracht Configuratiebeheer kopiëren

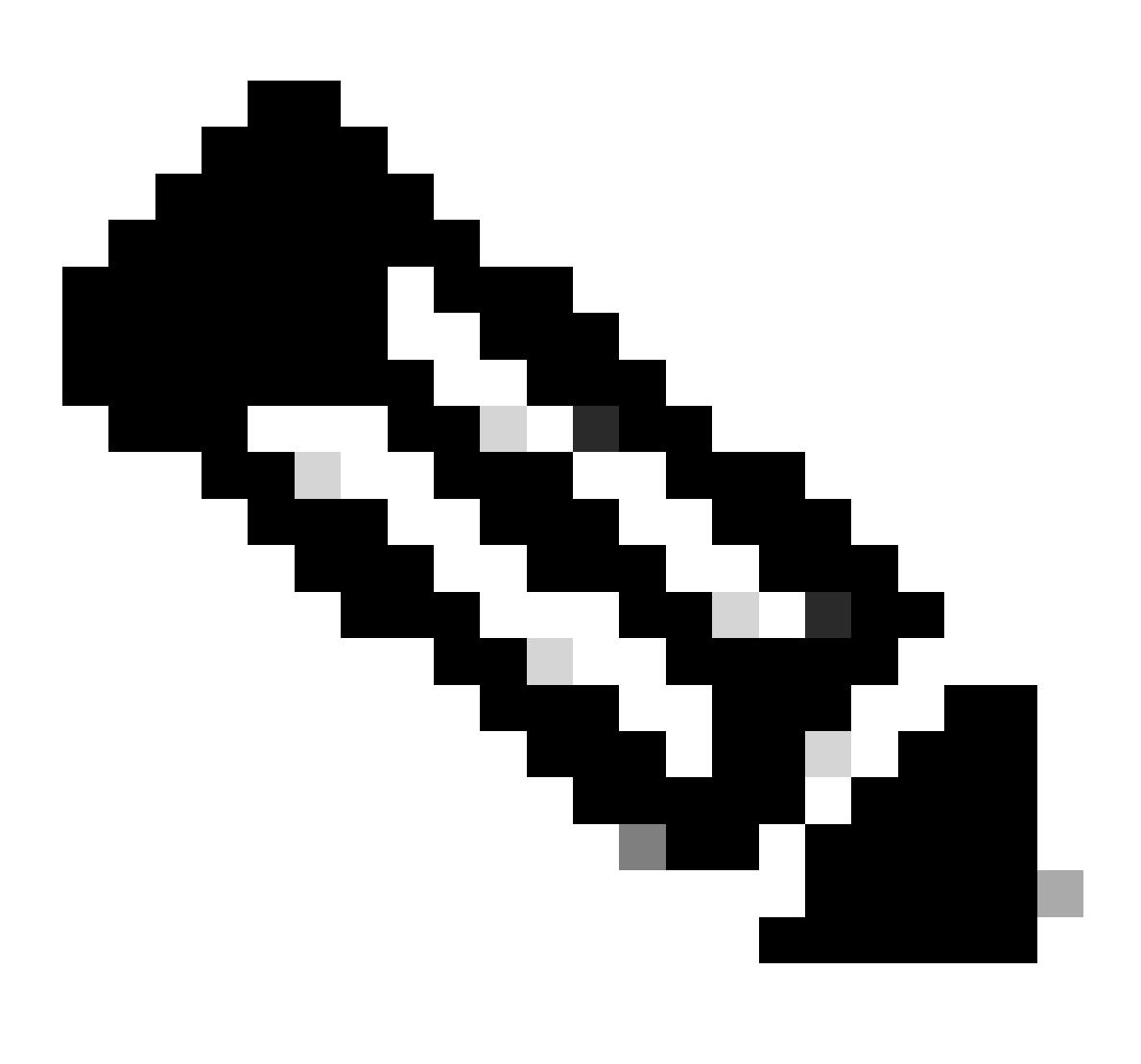

Opmerking: de CLI-toets komt overeen met het formaat dat wordt gebruikt in registraties

van FTD's met on-prem FMC's, waar u een NAT-ID kunt configureren om registratie toe te staan wanneer uw beheerde apparaat zich achter een NAT-apparaat bevindt: configureer manager add <fmc-hostname-or-ipv4> <registratiesleutel> <nat-id>

Stap 5. Plakt de opdracht in de FTD CLI. U moet dit bericht ontvangen als de communicatie succesvol was:

Manager cisco-cisco-systems--s1kaau.app.us.cdo.cisco.com successfully configured. Please make note of reg\_key as this will be required while adding Device in FMC.

#### Stap 6. Ga terug naar de CDO en klik in Volgende:

| 3 | Subscription License | Performance Tier: FTDv, Licen                                                                                                    |
|---|----------------------|----------------------------------------------------------------------------------------------------|
| 4 | CLI Registration Key | 1 Ensure the device's initial<br>2 Copy the CLI Key below an<br>configure manager add<br>t67mPqC8cAW6GH2NhhhTL<br>systemss1kaau.app.u |
|   |                      | Next                                                                                                    |

Klik op Volgende

CDO zet het inschrijvingsproces voort en er wordt een bericht weergegeven waarin wordt aangegeven dat het lang zal duren voordat het proces is voltooid. U kunt de status van het inschrijvingsproces controleren door op de koppeling Apparaten op de pagina Services te klikken.

Stap 7. Ga naar uw VCC via de pagina Tools & Services.

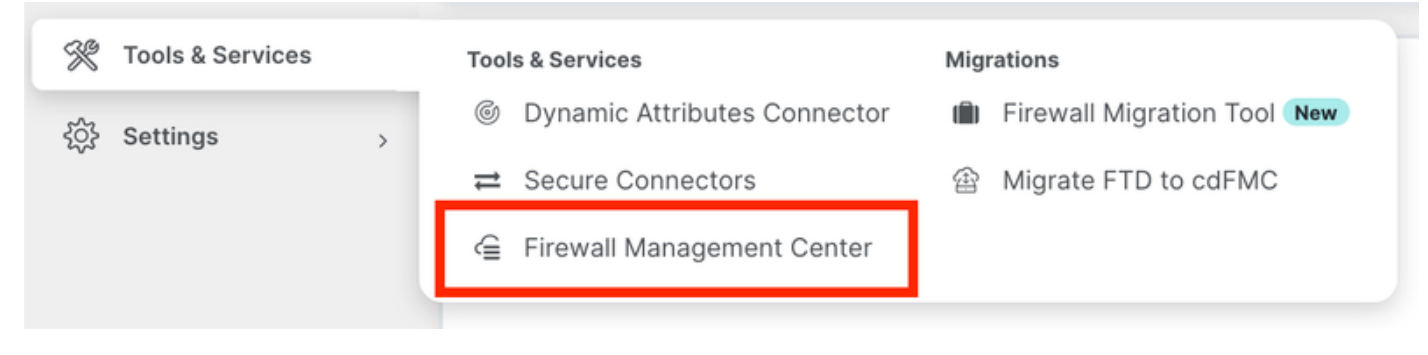

```
Toegang tot het CVMC
```

### Klik op de link Apparaten.

| Mana        | agement                                      |  |  |  |
|-------------|----------------------------------------------|--|--|--|
| -<br>       | Devices<br>Policies<br>Objects               |  |  |  |
| ج<br>ج<br>ش | NAT<br>Site to Site VPN<br>Remote Access VPN |  |  |  |

Klik op apparaten

Uw FTD is nu opgenomen in CDO en kan worden beheerd door het FMC dat in de cloud wordt geleverd. In de volgende afbeelding wordt gemeld dat er een NO-IP wordt vermeld onder de apparaatnaam. Dit wordt verwacht in een onboarding proces met behulp van CLI-registratiesleutel.

| Defense Orchestrator<br>FMC / Devices / Device Management An | alysis Policies Devi | ices Objects Integral                      | ion *> Return Home Deploy C | 0 0 0                            | ciso                         | e SECURE            |
|--------------------------------------------------------------|----------------------|--------------------------------------------|-----------------------------|----------------------------------|------------------------------|---------------------|
| View By: Group  All (1)  Error (0)  Warning (0)  Offlin      | e (0) 🔍 Normal (1)   | <ul> <li>Deployment Pending (0)</li> </ul> | • Upgrade (0) • Snort 3 (1) | (                                | Deployme<br>Q. Search Device | nt History<br>Add 🔻 |
| Collapse All                                                 |                      |                                            |                             |                                  |                              |                     |
| Name                                                         | Model                | Version Chassis                            | Licenses                    | Access Control Policy            | Auto RollBack                |                     |
| Ungrouped (1)                                                |                      |                                            |                             |                                  |                              |                     |
| FTDv-Azure Snort 3<br>NO-IP - Routed                         | FTDv for Azure       | 7.3.1 N/A                                  | Essentials, IPS (2 more)    | Default Access Control<br>Policy | 4©                           | 1                   |

Beheerde FTD

### Een redundante data-interface configureren voor beheertoegang

Dit proces wijst een tweede gegevensinterface toe voor beheertoegang.

Stap 1. Klik op het tabblad Apparaten in het potloodpictogram voor toegang tot de FTDbewerkingsmodus:

| 4      | Defense Orchestrator     FMC / Devices / Device Management     Analys | s Policies Devic | ces Obje   | cts Integration +> Ref   | turn Home Deploy Q       | 0 \$                             |               | iste SECURE |
|--------|-----------------------------------------------------------------------|------------------|------------|--------------------------|--------------------------|----------------------------------|---------------|-------------|
| View I | By: Group   (1)   Error (0)   Warning (0)   Offline (0)               | Normal (1)       | Deployment | Pending (0) • Upgrade (0 | )) • Snort 3 (1)         |                                  | Deploym       | ent History |
| Collap | se All                                                                |                  |            |                          |                          |                                  |               |             |
|        | Name                                                                  | Model            | Version    | Chassis                  | Licenses                 | Access Control Policy            | Auto RollBack |             |
|        | <ul> <li>Ungrouped (1)</li> </ul>                                     |                  |            |                          |                          |                                  |               |             |
|        | FTDV-Azure Snort 3     NO-IP - Routed                                 | FTDv for Azure   | 7.3.1      | N/A                      | Essentials, IPS (2 more) | Default Access Control<br>Policy | 4D            | 1           |

Het FTD bewerken

Stap 2. Bewerk vanuit het tabblad Interface de interface die zal worden toegewezen als de redundante beheerinterface. Als dit nog niet eerder is gedaan, configureer dan een interfacenaam en een IP-adres.

Stap 3. In het tabblad Manager Access schakelt u het aanvinkvakje Beheer op deze interface inschakelen in voor de beheerder:

#### Edit Physical Interface

| General       | IPv4       | IPv6         | Path Monitoring    | g Hardware Configuration | Manager Access        | Advanced |           |
|---------------|------------|--------------|--------------------|--------------------------|-----------------------|----------|-----------|
| Inable m      | anagemer   | nt on this i | nterface for the I | Manager                  |                       |          |           |
| Available Net | works C    |              | +                  | A                        | llowed Management Net | works    |           |
| Q Search      |            |              |                    |                          | any                   |          |           |
| any-ipv4      |            |              |                    |                          |                       |          |           |
| any-ipv6      |            |              |                    | Add                      |                       |          |           |
| IPv4-Bench    | nmark-Test | S            |                    |                          |                       |          |           |
| IPv4-Link-L   | local      |              |                    |                          |                       |          |           |
| IPv4-Multic   | ast        |              |                    |                          |                       |          |           |
| IPv4-Privat   | e-10.0.0.0 | -8           |                    |                          |                       |          |           |
|               |            |              |                    |                          |                       |          |           |
|               |            |              |                    |                          |                       |          | Cancel OK |

Manager-toegang inschakelen

# Stap 4. Zorg er in het tabblad Algemeen voor dat de interface is toegewezen aan een beveiligingszone en klik vervolgens op OK:

| Edit Physic   | cal Inter | face |                 |                        |                |          | 0 |
|---------------|-----------|------|-----------------|------------------------|----------------|----------|---|
| General       | IPv4      | IPv6 | Path Monitoring | Hardware Configuration | Manager Access | Advanced |   |
| Name:         |           |      |                 |                        |                |          |   |
| outside-2     |           |      |                 |                        |                |          |   |
| Enabled       |           |      |                 |                        |                |          |   |
| Managen       | nent Only |      |                 |                        |                |          |   |
| Description:  |           |      |                 |                        |                |          |   |
|               |           |      |                 |                        |                |          |   |
| Mode:         |           |      |                 |                        |                |          |   |
| None          |           |      | •               |                        |                |          |   |
| Security Zone | e:        |      |                 |                        |                |          |   |
| outside2-sa   | z         |      | *               |                        |                |          |   |
|               |           |      |                 |                        |                |          |   |

Security Zone voor redundante data-interface

Stap 5. Bericht dat nu beide interfaces de markering van de Toegang van de Manager hebben. Bovendien, zorg ervoor dat de primaire data-interface a is toegewezen aan een andere Security Zone:

| FTDv-A<br>Cisco Firepov | ZUI'E<br>ver Threat De | efense for Azure | 9           |     |             |                              |      |                                |      |        | Save       | Cancel   |
|-------------------------|------------------------|------------------|-------------|-----|-------------|------------------------------|------|--------------------------------|------|--------|------------|----------|
| Device                  | Routing                | Interfaces       | Inline Sets | DHC | P VTEP      |                              |      |                                |      |        |            |          |
|                         |                        |                  |             |     |             |                              | Q Se | arch by name                   | Sync | Device | Add Inter  | rfaces 🔻 |
| Interface               | •                      |                  | Logical N   | Тур | Security Z  | MAC Address (Active/Standby) |      | IP Address                     |      | Path   | Virtual Ro |          |
| Diagn                   | ostic0/0               |                  | diagnostic  | Phy |             | -                            |      |                                |      | Disa   | Global     | /        |
| Gigab                   | itEthernet0/0          | (Manager Access) | outside-1   | Phy | outside1-sz |                              |      | 10.6.2.4/255.255.255.0(Static) |      | Disa   | Global     | /        |
| Gigab                   | itEthernet0/1          | (Manager Access) | outside-2   | Phy | outside2-sz |                              |      | 10.6.3.4/255.255.255.0(Static) |      | Disa   | Global     | /        |

Beoordeling van interfaceconfiguratie

In de volgende sectie, zijn de stappen 6 tot 10 bedoeld om twee gelijke kosten standaardroutes te vormen om CDO te bereiken, elk die door een onafhankelijk SLA het volgen proces wordt gecontroleerd. De SLA-tracering zorgt ervoor dat er een functioneel pad is om met de cdFMC te communiceren via de gecontroleerde interface.

Stap 6. Navigeer naar het tabblad Routing en creëer in het ECMP-menu een nieuwe ECMP-zone met beide interfaces erin:

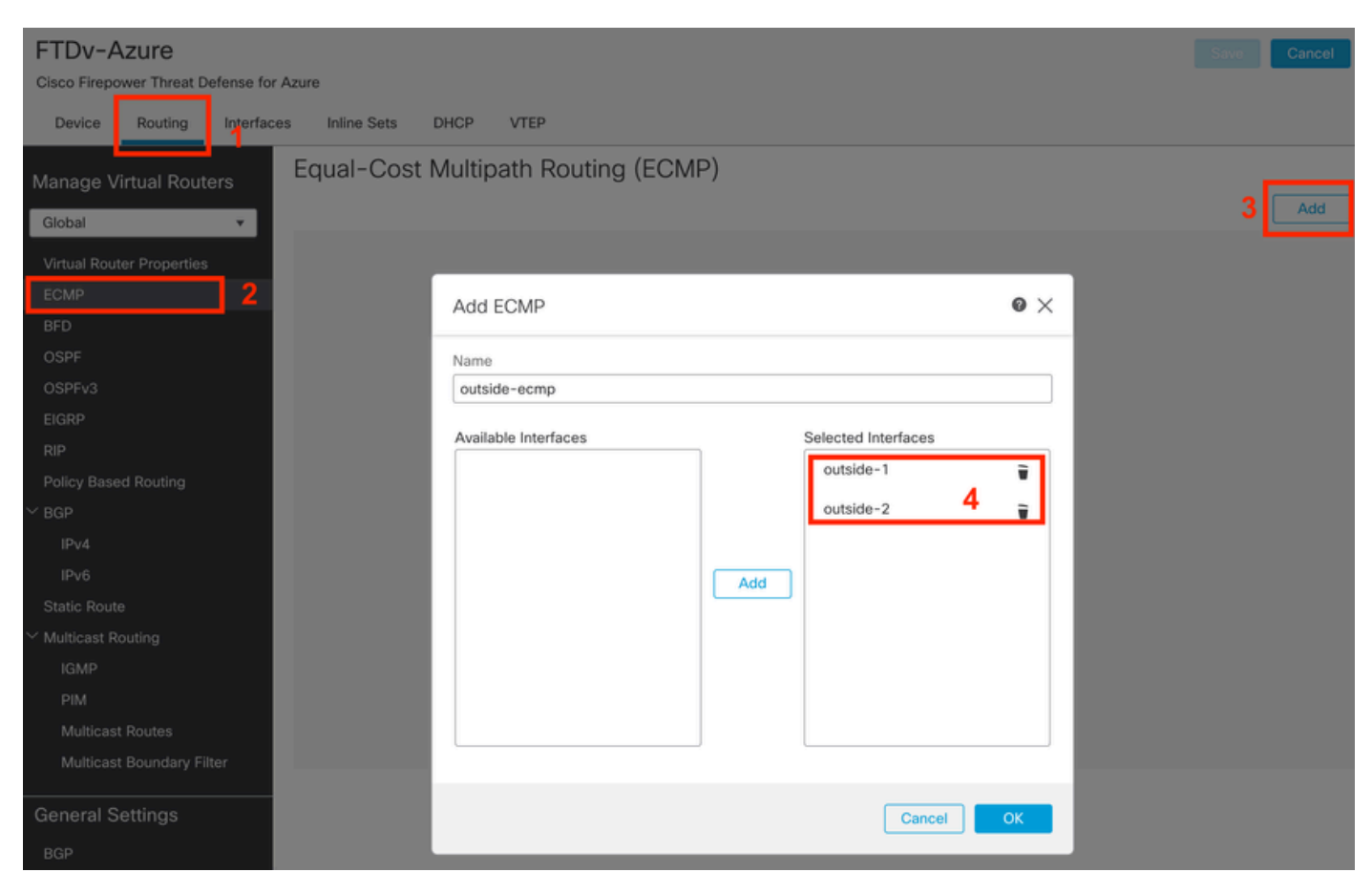

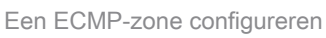

Klik op OK en Sla op.

Stap 7. Van het tabblad Routing navigeer je naar Statische routers.

Klik in het potloodpictogram om uw primaire route te bewerken. Klik vervolgens op het plusteken

### om een nieuw SLA-trackingobject toe te voegen:

| FTDv-Azure                                          |         | v                                                                            | have unsaved changes Save Cancel |
|-----------------------------------------------------|---------|------------------------------------------------------------------------------|----------------------------------|
| Cisco Firepower Threat Defense for Azur             | re      | Edit Static Route Configuration                                              |                                  |
| Device Routing Interfaces<br>Manage Virtual Routers | Inlin   | Type:  Interface* Interface                                                  | + Add Route                      |
| Global 🔹                                            | Netwo   | (Interface starting with this icon signifies it is available for route leak) | Tracked                          |
| Virtual Router Properties                           | ▼ IPv4  | Available Network C + Selected Network                                       |                                  |
| ECMP<br>BFD                                         | any-ipv | Q. Search     Add     any-ipv4                                               | 2 🖉                              |
| OSPF                                                | ▼ IPv€  | IPv4-Benchmark-Tests                                                         |                                  |
| OSPFv3                                              |         | IPv4-Link-Local                                                              |                                  |
| EIGRP                                               |         | IPv4-Multicast                                                               |                                  |
| RIP                                                 |         | IPv4-Private-10.0.0.0-8                                                      |                                  |
| Policy Based Routing                                |         | IPv4-Private-172.16.0.0-12                                                   |                                  |
| Y BGP                                               |         |                                                                              |                                  |
| IPv4                                                |         | Ensure that egress virtualrouter has route to that destination               |                                  |
| IPv6                                                |         | Gateway                                                                      |                                  |
| Static Route                                        |         | 10.6.2.1 +                                                                   |                                  |
| Y Multicast Routing                                 |         | Metric:                                                                      |                                  |
| IGMP                                                |         | 1                                                                            |                                  |
| PIM                                                 |         | (1 - 254)                                                                    |                                  |
| Multicast Routes                                    |         | Tunneled: (Used only for default Route)                                      |                                  |
| Multicast Boundary Filter                           |         | Route Tracking:                                                              |                                  |
| General Settings                                    |         |                                                                              |                                  |
| BGP                                                 |         | Cancel OK                                                                    | of 1 > >  ℃                      |

Primaire route bewerken om SLA-tracering toe te voegen

Stap 8. De vereiste parameters voor een functionele SLA-tracering worden in de volgende afbeelding gemarkeerd. Optioneel kunt u andere instellingen afstemmen zoals Aantal pakketten, Time-out en frequentie.

| Name:<br>outside1-sla                    |     | Description:              |
|------------------------------------------|-----|---------------------------|
| Frequency (seconds):<br>60<br>(1-604800) |     | SLA Monitor ID*:<br>1     |
| Threshold (milliseconds):                |     | Timeout (milliseconds):   |
| 5000                                     |     | 5000                      |
| (0-60000)                                |     | (0-604800000)             |
| Data Size (bytes):                       |     | ToS:                      |
| 28                                       |     | 0                         |
| (0-16384)                                |     |                           |
| Number of Packets:                       |     | Monitor Address*:         |
| 1                                        |     |                           |
| Available Zones C                        |     |                           |
| Q Search                                 |     | Selected Zones/Interfaces |
| outside1-sz                              | Add | outside1-sz               |
| outside2-sz                              |     |                           |
|                                          |     |                           |
|                                          |     |                           |
|                                          |     |                           |
|                                          |     |                           |
|                                          |     |                           |
|                                          |     |                           |
|                                          |     |                           |
|                                          |     | Cancel Save               |

0

In dit voorbeeld werd Google DNS IP gebruikt om FTD-mogelijkheden te monitoren om internet (en CDO) te bereiken via de buitenkant1-interface. Klik op OK wanneer u klaar bent.

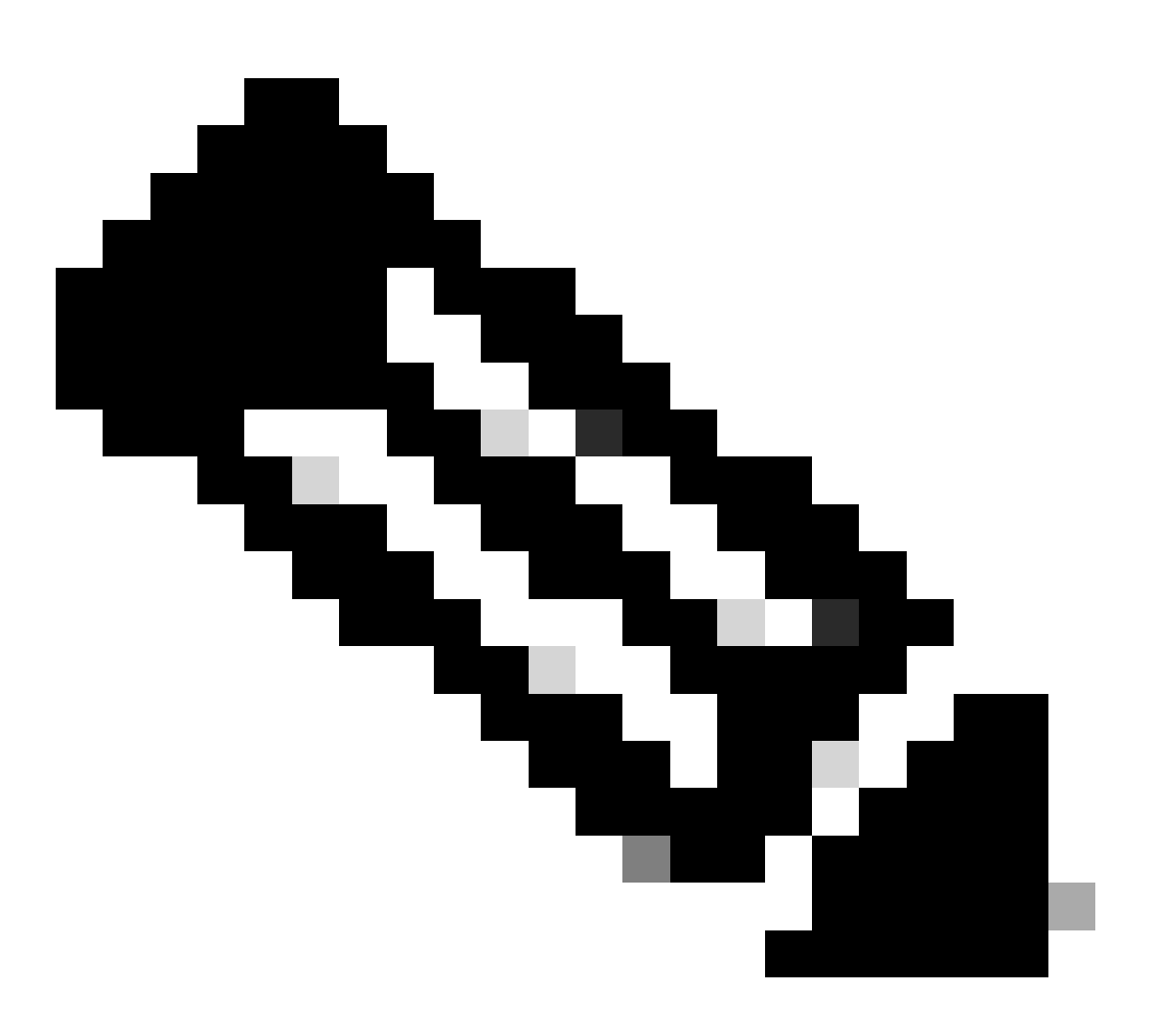

Opmerking: Zorg ervoor dat u een IP volgt die al is geverifieerd als bereikbaar via uw FTD buiteninterface. Het configureren van een track met een onbereikbare IP kan de standaardroute in dit FTD omlaag brengen en vervolgens voorkomen dat deze kan communiceren met CDO.

Stap 9. Klik op Opslaan en zorg ervoor dat de nieuwe SLA-tracering is toegewezen aan de route die naar de primaire interface wijst:

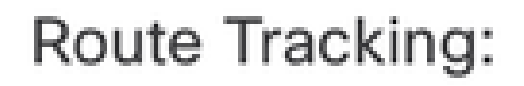

# outside1-sla

- | -|

Buiten 1 SLA-tracering

Zodra u op OK klikt, wordt een pop-up weergegeven met het volgende WAARSCHUWING-bericht:

# Warning about Static Route

This Static route is defined on the Defense Orchestrator Access Interface. Ensure the change is not affecting connectivity to the device

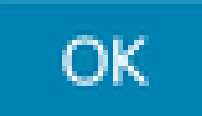

Waarschuwing voor configuratie

Stap 10. Klik op Add Route optie om een nieuwe route toe te voegen voor de redundante datainterface. Bericht van het volgende beeld dat de Metrische waarde voor de route het zelfde is; bovendien, heeft het volgen SLA een verschillende ID:

| Type: <ul> <li>IPv4</li> <li>IPv6</li> </ul>   |                                   |
|------------------------------------------------|-----------------------------------|
| Interface* outside-2                           |                                   |
| (Interface starting with this icon 🐼 signifies | ; it is available for route leak) |
| Available Network C +                          | Selected Network                  |
| Q Search                                       | Add any-ipv4                      |
| any-ipv4                                       |                                   |
| IPv4-Benchmark-Tests                           |                                   |
| IPv4-Link-Local                                |                                   |
| IPv4-Multicast                                 |                                   |
| IPv4-Private-10.0.0.0-8                        |                                   |
| IPv4-Private-172.16.0.0-12                     |                                   |
|                                                |                                   |
| Gateway*                                       | 7                                 |
| 10.6.3.1 ▼ +                                   |                                   |
| Metric:                                        |                                   |
| 1                                              |                                   |
| (1 - 254)                                      |                                   |
| Tunneled: (Used only for default Route         | :)                                |
| Route Tracking:                                |                                   |
| outside2-sla 🔹 +                               |                                   |
|                                                | Cancel                            |

Redundante statische route configureren

| Name:                     | Description:              |
|---------------------------|---------------------------|
| outside2-sla              |                           |
| Frequency (seconds):      | SLA Monitor ID*:          |
| 60                        | 2                         |
| (1-604800)                |                           |
| Threshold (milliseconds): | Timeout (milliseconds):   |
| 5000                      | 5000                      |
| (0-60000)                 | (0-604800000)             |
| Data Size (bytes):        | ToS:                      |
| 28                        | 0                         |
| (0-16384)                 |                           |
| Number of Packets:        | Monitor Address*          |
| 1                         |                           |
| Available Zones C         |                           |
| Q Search                  | Selected Zones/Interfaces |
| outside1-sz               | Add outside2-sz           |
| outside2-sz               |                           |
|                           |                           |
|                           |                           |
|                           |                           |
|                           |                           |
|                           |                           |
|                           |                           |
|                           |                           |
|                           | Cancel Save               |

0

Traceren voor redundante data-interface configureren

Klik op Save (Opslaan).

Stap 11. U kunt desgewenst de secundaire gegevensinterface IP opgeven onder Apparaat > Beheer. Ondanks dat is dit niet nodig, gezien het feit dat de huidige onboarding methode het CLI-registratiesleutelproces gebruikte:

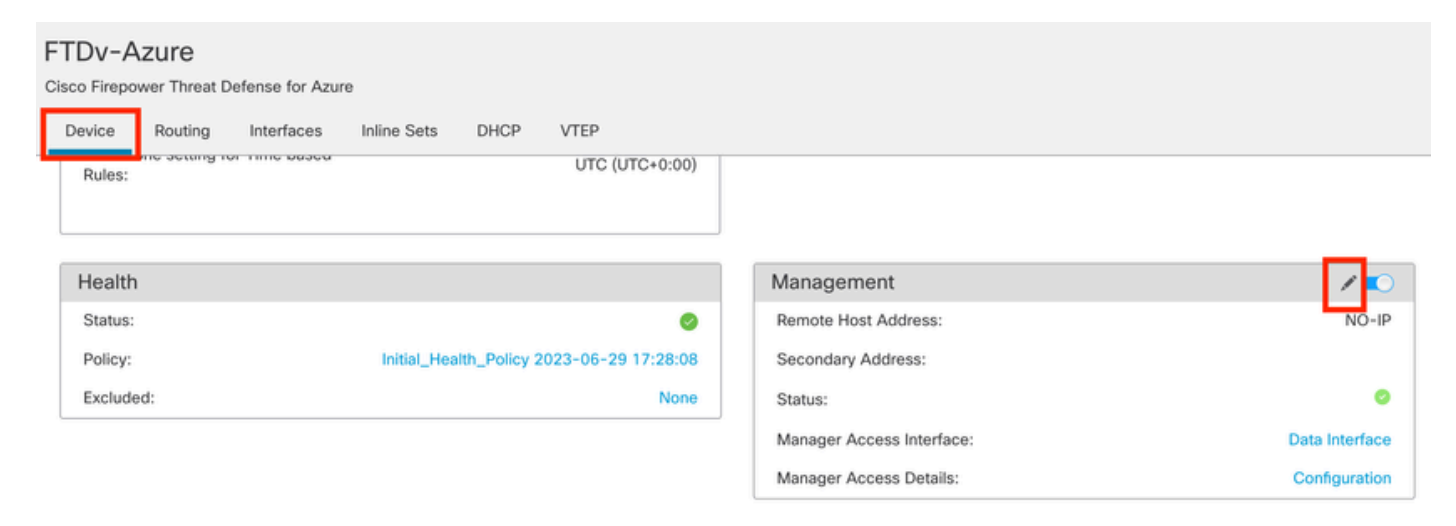

(Optioneel) Specificeer een IP voor redundante data-interface in het veld Beheer

Stap 12. Breng de veranderingen aan.

(Optioneel) Stel een interfaceprijs in voor een Active/Backup-interfacemodus:

Standaard wordt bij redundant beheer via data-interface round robin gebruikt om het beheerverkeer tussen beide interfaces te distribueren. Als een WAN-link een grotere bandbreedte heeft dan de andere en u wilt dat dit de primaire beheerlink is terwijl de andere als back-up blijft, kunt u de primaire link een kostprijs van 1 geven en de back-uplink een kostprijs van 2 geven. In het volgende voorbeeld wordt de interface Gigabit Ethernet0/0 behouden als de primaire WANlink, terwijl Gigabit Ethernet0/1 fungeert als de back-upbeheerlink:

1. Navigeer naar Apparaten > FlexConfig-link en maak een flexConfig-beleid. Als er al een flexConfig-beleid is geconfigureerd en toegewezen aan uw FTD, bewerk het:

#### Devices Objects Integration

| Device Management | VPN                     | Troubleshoot       |
|-------------------|-------------------------|--------------------|
| Device Upgrade    | Site To Site            | File Download      |
| NAT               | Remote Access           | Threat Defense CLI |
| QoS               | Dynamic Access Policy   | Packet Tracer      |
| Platform Settings | Troubleshooting         | Packet Capture     |
| FlexConfig        | Site to Site Monitoring |                    |
| Certificates      |                         |                    |

Het menu FlexConfig gebruiken

#### 2. Een nieuw FlexConfig-object maken:

- · Geef een naam aan het object FlexConfig.
- Kies Everytime en voeg toe in de secties Implementatie en Type.
- Stel de kosten voor de interfaces in met de volgende opdrachten zoals weergegeven in afbeelding 2.
- Klik op Save (Opslaan).

<#root>

```
interface GigabitEthernet0/0
```

policy-route cost 1

<=== A cost of 1 means this will be the primary interface for management communication with CDO tenant. interface GigabitEthernet0/1

policy-route cost 2

<=== Cost 2 sets this interface as a backup interface.

| Defense Orchestrator<br>FMC / Devices / Flexconfig Policy Editor | Analysis Policie                       | s Devices            | Objects Integra          | tion                    |                           | *5                | Return Home | Deploy | ٩   | 0  | ٥ |
|------------------------------------------------------------------|----------------------------------------|----------------------|--------------------------|-------------------------|---------------------------|-------------------|-------------|--------|-----|----|---|
| MyFlexconfig<br>Enter Description                                | Add FlexCon                            | fig Object           | _                        |                         |                           |                   |             |        |     | 0  | 8 |
| Available FlexConfig C FlexConfig Object 1                       | Name:<br>InterfaceCost<br>Description: |                      | 2                        |                         |                           |                   |             |        |     |    |   |
| User Defined                                                     |                                        |                      |                          |                         |                           |                   |             |        |     |    |   |
| V System Defined                                                 | A Copy-past                            | ng any rich text mig | ght introduce line break | s while generating CLI. | Please verify the         | CLI before deploy | yment.      |        |     |    |   |
| "a Default_DNS_Configure                                         | Insert +                               | E Deploy             | ment: Everytime          |                         | <ul> <li>Type:</li> </ul> | Append            |             |        |     | 3  |   |
| .9 Default_Inspection_Protocol_Disable                           | Interface Cir                          | abitEthernet0/0      |                          |                         |                           |                   |             |        | -   | -  |   |
| *a Default_Inspection_Protocol_Enable                            | policy-rout                            | e cost 1             | 1.                       |                         |                           |                   |             |        |     |    |   |
| *a DHCPv6_Prefx_Delegation_Configure                             | interface Gig                          | abitEthernet0/1      | 4                        |                         |                           |                   |             |        |     |    |   |
| .9 DHCPv6_Prefx_Delegation_UnConfigure                           | porreyerout                            | .0 0000 2            |                          |                         |                           |                   |             |        |     |    |   |
| *a DNS_Configure                                                 |                                        |                      |                          |                         |                           |                   |             |        |     |    |   |
| .9 DNS_UnConfigure                                               |                                        |                      |                          |                         |                           |                   |             |        |     |    | 1 |
| *a Eigrp_Configure                                               |                                        |                      |                          |                         |                           |                   |             |        |     |    |   |
| Bigrp_Interface_Configure                                        | 1                                      |                      |                          |                         |                           |                   |             |        |     |    | 1 |
| .9 Eigrp_UnConfigure                                             | -                                      |                      |                          |                         |                           |                   |             |        |     |    | ł |
| .9 Eigrp_Unconfigure_All                                         | ▼ Variables                            |                      |                          |                         |                           |                   |             |        |     |    |   |
| *a inspect_IPv6_Configure                                        | Name                                   |                      | Dimension                | Default Value           | Property<br>(Type:Name)   | Override          | Description |        |     |    |   |
| .9 Inspect_IPv6_UnConfigure                                      |                                        |                      |                          | No records to di        | isplay                    |                   |             |        |     |    |   |
| *a ISIS_Configure                                                |                                        |                      |                          |                         |                           |                   |             |        |     |    |   |
| "à ISIS_Interface_Configuration                                  |                                        |                      |                          |                         |                           |                   |             |        |     |    |   |
| JISIS_Unconfigure                                                |                                        |                      |                          |                         |                           |                   |             |        | 5   |    |   |
| .9 ISIS_Unconfigure_All                                          |                                        |                      |                          |                         |                           |                   |             |        | - 5 |    | d |
| *a Netflow_Add_Destination                                       |                                        |                      |                          |                         |                           |                   |             | Cancel | Sa  | ve |   |
| .9 Notficer Clear Darameters                                     |                                        |                      |                          |                         |                           |                   |             |        |     |    |   |

Een Flexconfig-object toevoegen

3. Kies het recent gemaakte object en voeg het toe aan de geselecteerde sectie FlexConfigurs toevoegen zoals in de afbeelding. Sla de wijzigingen op en implementeer uw configuratie.

| Defense Orchestrator Analysis P          | olicies Devices  | Objects Integration | Seturn Home Deploy C | 2 ◎ ¢ Ø<br>5   |                        |
|------------------------------------------|------------------|---------------------|----------------------|----------------|------------------------|
| MyFlexconfig                             |                  |                     |                      | Preview Config | Sav 4 Cancel           |
| Enter Description                        |                  |                     |                      |                |                        |
|                                          |                  |                     |                      |                | Policy Assignments (1) |
|                                          | "a Selected Prep | pend FlexConfigs    |                      |                |                        |
| Available FlexConfig C FlexConfig Object | # Name           |                     | Description          |                |                        |
| ×                                        | _                |                     |                      |                |                        |
| V User Defined                           | 2                |                     |                      |                |                        |
| Ta InterfaceCost                         |                  |                     |                      |                |                        |
| ✓ System Defined                         |                  |                     |                      |                |                        |
| "a Default_DNS_Configure                 |                  |                     |                      |                |                        |
| .9 Default_Inspection_Protocol_Disable   |                  |                     |                      |                |                        |
| a Default_Inspection_Protocol_Enable     |                  |                     |                      |                |                        |
| a DHCPv6_Prefix_Delegation_Configure     |                  |                     |                      |                |                        |
| .9 DHCPv6_Prefix_Delegation_UnConfigure  |                  |                     |                      |                |                        |
| "à DNS_Configure                         |                  |                     |                      |                |                        |
| .9 DNS_UnConfigure                       |                  | end FlexConfigs     |                      |                |                        |
| "a Eigrp_Configure                       | # Name           |                     | Description          | 3              |                        |
| Configure                                | 1                |                     |                      |                | 0 3                    |
| .9 Eigrp_UnConfigure                     | I InterfaceCo    | st                  |                      |                | 4                      |
| .9 Eigrp_Unconfigure_All                 |                  |                     |                      |                |                        |
| a Inspect_IPv6_Configure                 |                  |                     |                      |                |                        |
| "Inspect_IPv6_UnConfigure                |                  |                     |                      |                |                        |
| "a ISIS_Configure                        |                  |                     |                      |                |                        |
| "a ISIS_Interface_Configuration          |                  |                     |                      |                |                        |
| ISIS_Unconfigure                         |                  |                     |                      |                |                        |
| " ISIS_Unconfigure_All                   |                  |                     |                      |                |                        |
| 2 Netflow Add Destination                |                  |                     |                      |                |                        |

Het object toewijzen aan het Flexconfiguratiebeleid

### 4. Breng de veranderingen aan.

## Verifiëren

1. Om te verifiëren, gebruik het bevel tonen netwerk. Er wordt een nieuw exemplaar voor de redundante beheerinterface gevormd:

Address : 10.6.0.4 Netmask : 255.255.255.0 -----[ IPv6 ]-----Configuration : Disabled ==========[ Proxy Information ]============ State : Disabled Authentication : Disabled . . . State : Enabled Link : Up Name : outside-1 MTU : 1500 MAC Address : 60:45:BD:D8:6F:5C -----[ IPv4 ]------Configuration : Manual Address : 10.6.2.4 Netmask : 255.255.255.0 Gateway : 10.6.3.1 -----[ IPv6 ]------Configuration : Disabled State : Enabled Link : Up Name : outside-2 MTU : 1500 MAC Address : 60:45:BD:D8:67:CA -----[ IPv4 ]-----Configuration : Manual Address : 10.6.3.4 Netmask : 255.255.255.0 Gateway : 10.6.3.1 -----[ IPv6 ]------Configuration : Disabled

2. De interface maakt nu deel uit van het sftunneldomein. U kunt dit bevestigen met de show sftunnelinterfaces en de show in werking stelt -in werking stellen -in werking stellen sftunnel opdrachten:

<#root>

>
show sftunnel interfaces
Physical Interface Name of the Interface
GigabitEthernet0/0 outside-1
GigabitEthernet0/1 outside-2
>
show running-config sftunnel
sftunnel interface outside-2

sftunnel interface outside-1
sftunnel port 8305
sftunnel route-map FMC\_GEN\_19283746\_RBD\_DUAL\_WAN\_RMAP\_91827346

3. Er wordt automatisch een op beleid gebaseerde route aangegeven. Als u geen interfacekosten hebt opgegeven, stelt de optie adaptieve interface de verwerking van het robot in om het beheerverkeer tussen beide interfaces in evenwicht te brengen:

```
<#root>
>
show running-config route-map
!
route-map FMC_GEN_19283746_RBD_DUAL_WAN_RMAP_91827346 permit 5
match ip address FMC_GEN_056473829_RBD_DUAL_WAN_ACL_165748392
set adaptive-interface cost outside-1 outside-2
>
show access-list FMC_GEN_056473829_RBD_DUAL_WAN_ACL_165748392
```

access-list FMC\_GEN\_056473829\_RBD\_DUAL\_WAN\_ACL\_165748392; 1 elements; name hash: 0x8e8cb508 access-list FMC\_GEN\_056473829\_RBD\_DUAL\_WAN\_ACL\_165748392 line 1 extended permit tcp any any eq 8305 (hi

4. Gebruik de opdracht show in werking stellen-configuratieinterface <interface> om de interfacestanden te controleren:

#### <#root>

```
> show running-config interface GigabitEthernet 0/0
```

```
interface GigabitEthernet0/0
nameif outside-1
security-level 0
zone-member outside-ecmp
ip address 10.6.2.4 255.255.255.0
policy-route cost 1
```

>

I

```
show running-config interface GigabitEthernet 0/1
```

!
interface GigabitEthernet0/1
nameif outside-2
security-level 0
zone-member outside-ecmp

Sommige extra bevelen kunnen worden gebruikt om het volgen van de gevormde routes te controleren:

<#root>

>

show track

Track 1 Response Time Reporter 2 reachability <============== Ensure reachability is up for the monitored interf Reachability is Up 2 changes, last change 09:45:00 Latest operation return code: OK Latest RTT (millisecs) 10 Tracked by: STATIC-IP-ROUTING 0 Track 2 Response Time Reporter 1 reachability <========= Ensure reachability is up for the monitored interf Reachability is Up 2 changes, last change 09:45:00 Latest operation return code: OK Latest RTT (millisecs) 1 Tracked by: STATIC-IP-ROUTING 0

>

show route

Codes: L - local, C - connected, S - static, R - RIP, M - mobile, B - BGP D - EIGRP, EX - EIGRP external, O - OSPF, IA - OSPF inter area N1 - OSPF NSSA external type 1, N2 - OSPF NSSA external type 2 E1 - OSPF external type 1, E2 - OSPF external type 2, V - VPN i - IS-IS, su - IS-IS summary, L1 - IS-IS level-1, L2 - IS-IS level-2 ia - IS-IS inter area, \* - candidate default, U - per-user static route o - ODR, P - periodic downloaded static route, + - replicated route SI - Static InterVRF, BI - BGP InterVRF Gateway of last resort is 10.6.3.1 to network 0.0.0.0 S\* 0.0.0.0 0.0.0.0 [1/0] via 10.6.3.1, outside-2 [1/0] via 10.6.2.1, outside-1 C 10.6.2.0 255.255.255.0 is directly connected, outside-1

L 10.6.2.4 255.255.255.255 is directly connected, outside-1 C 10.6.3.0 255.255.255.0 is directly connected, outside-2

L 10.6.3.4 255.255.255.255 is directly connected, outside-2

Gerelateerde informatie

- <u>Cisco Technical Support en downloads</u>
- <u>Firewallbeveiliging tegen bedreigingen beheren met cloudbeheerd Firewallbeheercentrum in</u> <u>Cisco Defense Orchestrator</u>

### Over deze vertaling

Cisco heeft dit document vertaald via een combinatie van machine- en menselijke technologie om onze gebruikers wereldwijd ondersteuningscontent te bieden in hun eigen taal. Houd er rekening mee dat zelfs de beste machinevertaling niet net zo nauwkeurig is als die van een professionele vertaler. Cisco Systems, Inc. is niet aansprakelijk voor de nauwkeurigheid van deze vertalingen en raadt aan altijd het oorspronkelijke Engelstalige document (link) te raadplegen.